## Zarządzanie Systemami Rozproszonymi Laboratoria z Service Mesg i Istio

mgr inż. Jakub Woźniak

## 1 Wprowadzenie

#### 1.1 Co to jest Service Mesh?

Service Mesh to dedykowana warstwa infrastruktury, która zarządza komunikacją między mikroserwisami w aplikacjach rozproszonych. Umożliwia dodanie zaawansowanych funkcji bez modyfikacji kodu aplikacji.

#### Podstawowe funkcje Service Mesh:

- Routing ruchu: Określanie, jak ruch sieciowy jest kierowany między mikroserwisami.
- Obserwowalność: Zbieranie metryk, logów i tras przepływu ruchu w aplikacjach.
- **Bezpieczeństwo:** Szyfrowanie ruchu między usługami (TLS), autoryzacja i uwierzytelnianie.
- Zarządzanie błędami: Mechanizmy takie jak *Circuit Breaking* i *Fault Injection*, które zwiększają odporność systemu na awarie.

#### 1.2 Dlaczego Service Mesh jest potrzebny?

W tradycyjnych monolitycznych aplikacjach komunikacja wewnętrzna była zarządzana w obrębie jednego procesu. W przypadku aplikacji mikroserwisowych, które działają jako niezależne komponenty, komunikacja między nimi wymaga zaawansowanego zarządzania.

#### Korzyści z Service Mesh:

- Spójność: Ujednolicone zarządzanie ruchem między usługami.
- Niezależność: Funkcje takie jak routing czy bezpieczeństwo są niezależne od kodu aplikacji.
- Skalowalność: Automatyczne równoważenie obciążenia oraz optymalizacja ruchu.
- **Odporność:** Mechanizmy zapewniające stabilność systemu w przypadku awarii części usług.

#### 1.3 Wprowadzenie do Istio

Istio to jedno z najpopularniejszych narzędzi implementujących Service Mesh. Jest w pełni zgodne z Kubernetes i zapewnia zaawansowane funkcje zarządzania komunikacją między usługami.

#### Główne komponenty Istio:

- Pilot: Zarządza konfiguracją ruchu w klastrze.
- Envoy: Proxy działające w każdej usłudze, obsługujące ruch między mikroserwisami.
- Mixer: Zbieranie metryk i egzekwowanie polityk.
- Citadel: Obsługa uwierzytelniania i autoryzacji (m.in. TLS).
- Ingress/Egress Gateway: Zarządzanie ruchem przychodzącym i wychodzącym z klastra.

#### 1.4 Architektura Istio

Architektura Istio opiera się na modelu proxy-sidecar, gdzie każda usługa w klastrze ma dedykowany proxy (Envoy) do obsługi ruchu.

#### Kluczowe elementy architektury:

- Data Plane: Odpowiada za ruch sieciowy między usługami. Składa się z proxy Envoy wstrzykniętych jako *sidecar* w każdym Podzie.
- **Control Plane:** Zarządza konfiguracją Data Plane oraz politykami ruchu i bezpieczeństwa.

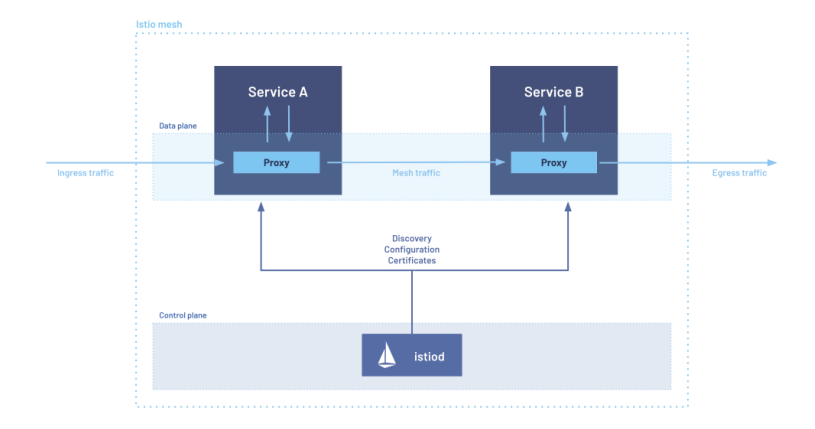

Figure 1: Architektura Istio. Źródło: dokumentacja Istio.

Istio ułatwia zarządzanie złożonymi systemami mikroserwisowymi, zapewniając niezbędne funkcje do skalowalnych, bezpiecznych i wydajnych wdrożeń aplikacji w środowiskach produkcyjnych.

## 2 Przygotowanie środowiska

W tej sekcji studenci przygotują środowisko do pracy z Istio, instalując wymagane narzędzia oraz konfigurując klaster Minikube.

#### 2.1 Wymagane narzędzia

Przed rozpoczęciem ćwiczeń należy upewnić się, że na komputerze są zainstalowane następujące narzędzia:

- Minikube: Klaster Kubernetes działający lokalnie. Instalację Minikube można przeprowadzić zgodnie z oficjalną dokumentacją: https://minikube. sigs.k8s.io/docs/start/.
- kubectl: Narzędzie CLI do zarządzania klastrem Kubernetes. Instrukcje instalacji znajdują się na stronie: https://kubernetes.io/docs/tasks/tools/install-kubectl/.
- Istio CLI: Narzędzie do instalacji i zarządzania Istio. Można je pobrać poleceniem:

```
curl -L https://istio.io/downloadIstio | sh -
cd istio-<version>
export PATH=$PWD/bin:$PATH
```

#### 2.2 Instalacja Istio

#### Kroki:

1. Uruchom klaster Minikube:

minikube start --cpus=4 --memory=8192

Upewnij się, że klaster jest gotowy:

kubectl get nodes

#### 2. Zainstaluj Istio z profilem demo:

istioctl install --set profile=demo -y

Profil demo zawiera wszystkie podstawowe komponenty Istio, takie jak Ingress Gateway, Prometheus, Grafana i Kiali.

#### 3. Zweryfikuj instalację Istio:

kubectl get pods -n istio-system

Upewnij się, że wszystkie Pody w namespace istio-system mają status Running.

4. Włącz wstrzykiwanie sidecarów: Oznacz namespace default, aby Istio automatycznie wstrzykiwało proxy Envoy do nowych Podów:

```
kubectl label namespace default
    istio-injection=enabled
```

#### 2.3 Testowanie instalacji

Aby upewnić się, że Istio działa poprawnie:

1. Przejdź do interfejsu Kiali:

kubectl -n istio-system port-forward svc/kiali
20001:20001

Otwórz przeglądarkę i przejdź pod adres http://localhost:20001.

2. Przejdź do interfejsu Grafana:

Otwórz przeglądarkę i przejdź pod adres http://localhost:3000.

Po wykonaniu powyższych kroków środowisko jest gotowe do pracy z Istio i ćwiczeń na aplikacji Bookinfo.

## 3 Wdrożenie aplikacji Bookinfo

Aplikacja Bookinfo jest przykładem aplikacji mikroserwisowej, która pozwala na demonstrację funkcji Istio, takich jak routing ruchu, monitorowanie i fault injection. Składa się z czterech głównych usług: productpage, details, reviews oraz ratings.

#### 3.1 Architektura aplikacji Bookinfo

Komponenty aplikacji:

- productpage: Frontend aplikacji wyświetlający szczegóły produktu.
- details: Usługa dostarczająca szczegóły produktu.
- reviews: Usługa obsługująca recenzje produktu. Istnieją trzy wersje:
  - v1: Wyświetla tylko tekst recenzji.
  - v2: Wyświetla tekst recenzji z oceną liczbową.
  - v3: Wyświetla tekst recenzji z oceną liczbową oraz gwiazdkami.
- ratings: Usługa obsługująca oceny liczbowe.

Architektura aplikacji Bookinfo jest idealnym przykładem rozproszonego systemu mikroserwisowego, umożliwiającym testowanie różnych scenariuszy w środowisku Istio.

#### 3.2 Wdrożenie aplikacji Bookinfo

#### Kroki:

1. Zastosuj manifesty aplikacji Bookinfo:

```
kubectl apply -f
samples/bookinfo/platform/kube/bookinfo.yaml
```

Manifest bookinfo.yaml zawiera definicje Deployment oraz Service dla wszystkich komponentów aplikacji.

#### 2. Sprawdź status wdrożenia:

kubectl get pods
kubectl get services

Upewnij się, że wszystkie Pody i usługi są uruchomione.

3. Eksponuj aplikację za pomocą Istio Gateway: Zastosuj manifest gateway dla Bookinfo:

```
kubectl apply -f
samples/bookinfo/networking/bookinfo-gateway.yaml
```

Gateway Istio umożliwia dostęp do aplikacji spoza klastra Kubernetes.

4. Znajdź adres Ingress Gateway: Sprawdź adres i port EXTERNAL-IP dla gateway:

```
kubectl get svc istio-ingressgateway -n
istio-system
```

5. Uzyskaj dostęp do aplikacji: Przejdź w przeglądarce pod adres:

http://<EXTERNAL-IP>/productpage

#### 3.3 Obserwacja ruchu w Kiali

#### Kroki:

1. Uruchom interfejs Kiali:

```
kubectl -n istio-system port-forward svc/kiali
20001:20001
```

Przejdź pod adres http://localhost:20001 w przeglądarce.

- 2. Sprawdź przepływ ruchu między usługami:
  - W Kiali wybierz namespace default.
  - Obserwuj graficzną reprezentację przepływu ruchu między komponentami aplikacji Bookinfo.

#### 3.4 Podsumowanie sekcji

Po wdrożeniu aplikacji Bookinfo studenci powinni być w stanie:

- Zrozumieć architekturę aplikacji mikroserwisowej.
- Eksponować aplikacje przy użyciu Istio Gateway.
- Obserwować przepływ ruchu między usługami w narzędziu Kiali.

## 4 Routing ruchu i kontrola przepływu

Routing ruchu w Istio pozwala na precyzyjne kontrolowanie, jak ruch sieciowy jest kierowany między usługami. Dzięki regułom routingu można np. rozdzielać ruch na różne wersje aplikacji, wprowadzać ważenie ruchu czy zmieniać konfiguracje zależnie od użytkownika.

#### 4.1 Domyślne routing ruchu

**Teoria:** Domyślne reguły routingu w Istio kierują cały ruch do pierwszej dostępnej wersji usługi. Można jednak skonfigurować reguły bardziej precyzyjnie, np. tak, aby cały ruch do usługi **reviews** był kierowany tylko do wersji **v1**. **Kroki:** 

#### 1. Dodaj reguły routingu:

```
kubectl apply -f
samples/bookinfo/networking/destination-rule-all.yaml
kubectl apply -f
samples/bookinfo/networking/virtual-service-all-v1.yaml
```

Pierwsze polecenie definiuje reguły DestinationRule, które opisują wszystkie dostępne wersje usług. Drugie polecenie ustawia VirtualService, który kieruje cały ruch do wersji v1.

#### 2. Sprawdź konfigurację routingu:

kubectl get virtualservice reviews -o yaml

 Zweryfikuj działanie: Przejdź pod adres http://<EXTERNAL-IP>/productpage i upewnij się, że na stronie wyświetlane są recenzje bez gwiazdek (cecha wersji v1).

#### 4.2 Ważenie ruchu między wersjami

**Teoria:** Ważenie ruchu pozwala na równoczesne kierowanie zapytań do różnych wersji usługi. Na przykład można ustawić, aby 50% ruchu było kierowane do wersji v1, a pozostałe 50% do wersji v2. **Kroki:** 

1. Stwórz regułę ważenia ruchu: Utwórz plik YAML o nazwie virtualservice-reviews-v1-v2.yaml:

```
apiVersion: networking.istio.io/v1alpha3
kind: VirtualService
metadata:
  name: reviews
spec:
  hosts:
  - reviews
  http:
  - route:
    - destination:
        host: reviews
        subset: v1
      weight: 50
    - destination:
        host: reviews
        subset: v2
      weight: 50
```

2. Zastosuj regułę:

```
kubectl apply -f
virtual-service-reviews-v1-v2.yaml
```

 Testuj ważenie ruchu: Odświeżaj stronę http://<EXTERNAL-IP>/productpage i obserwuj, jak niektóre zapytania wyświetlają recenzje bez gwiazdek (v1), a inne z gwiazdkami (v2).

#### 4.3 Routing na podstawie użytkownika

**Teoria:** Istio pozwala na kierowanie ruchu na podstawie określonych atrybutów, takich jak nazwa użytkownika, nagłówki HTTP czy parametry zapytania. W tym przykładzie cały ruch użytkownika test-user będzie kierowany do wersji v3.

#### Kroki:

1. Dodaj regułę routingu opartego na użytkowniku: Utwórz plik YAML o nazwie virtual-service-reviews-user.yaml:

```
apiVersion: networking.istio.io/v1alpha3
kind: VirtualService
metadata:
   name: reviews
spec:
   hosts:
   - reviews
```

```
http:
- match:
    - headers:
        end-user:
        exact: test-user
route:
    - destination:
        host: reviews
        subset: v3
- route:
    - destination:
        host: reviews
        subset: v1
```

2. Zastosuj regułę:

kubectl apply -f
virtual-service-reviews-user.yaml

3. **Testuj:** W przeglądarce zaloguj się jako użytkownik **test-user** (jeśli aplikacja to obsługuje) lub ustaw odpowiedni nagłówek HTTP i obserwuj, jak użytkownik **test-user** trafia na wersję v3, a inni użytkownicy na wersję v1.

#### 4.4 Podsumowanie sekcji

Po ukończeniu tej sekcji studenci powinni być w stanie:

- Skonfigurować routing ruchu w aplikacji Bookinfo.
- Zastosować ważenie ruchu między różnymi wersjami usług.
- Kierować ruch na podstawie atrybutów, takich jak nazwa użytkownika.

## 5 Fault Injection i Circuit Breaking

#### 5.1 Fault Injection (Wstrzykiwanie błędów)

**Teoria:** Fault Injection umożliwia symulowanie różnych warunków awaryjnych w komunikacji między usługami, takich jak opóźnienia w odpowiedziach lub błędy HTTP. Mechanizm ten pozwala testować odporność systemu na awarie oraz obserwować jego zachowanie w nieoczekiwanych sytuacjach. **Kroki:** 

1. Wstrzyknięcie opóźnienia: Utwórz plik YAML o nazwie virtualservice-reviews-delay.yaml:

```
apiVersion: networking.istio.io/v1alpha3
      kind: VirtualService
      metadata:
        name: reviews
      spec:
        hosts:
        - reviews
        http:
        - fault:
             delay:
               fixedDelay: 7s
               percentage:
                 value: 100
          route:
           - destination:
               host: reviews
               subset: v1
  Zastosuj regułę:
      kubectl apply -f
          virtual-service-reviews-delay.yaml
2. Symulacja błędów HTTP: Utwórz plik YAML o nazwie virtual-
  service-reviews-abort.yaml:
      apiVersion: networking.istio.io/v1alpha3
      kind: VirtualService
      metadata:
        name: reviews
      spec:
        hosts:
        - reviews
        http:
        - fault:
             abort:
               httpStatus: 500
               percentage:
                 value: 50
          route:
           - destination:
               host: reviews
               subset: v1
  Zastosuj regułę:
      kubectl apply -f
          virtual-service-reviews-abort.yaml
```

 Obserwacja efektów: Odświeżaj stronę http://<EXTERNAL-IP>/productpage i obserwuj, jak aplikacja reaguje na opóźnienia lub błędy HTTP w usłudze reviews.

#### 5.2 Circuit Breaking (Zabezpieczenie przeciążeniowe)

**Teoria:** Circuit Breaking to mechanizm ograniczania przeciążenia w komunikacji między usługami, który zapobiega dalszemu obciążaniu usługi w przypadku wystąpienia awarii lub nadmiernego ruchu. **Kroki:** 

1. Konfiguracja Circuit Breaking: Utwórz plik YAML o nazwie destinationrule-reviews-cb.yaml:

```
apiVersion: networking.istio.io/v1alpha3
kind: DestinationRule
metadata:
   name: reviews
spec:
   host: reviews
   trafficPolicy:
      connectionPool:
      http:
      http1MaxPendingRequests: 2
      maxRequestsPerConnection: 1
```

Zastosuj regułę:

kubectl apply -f destination-rule-reviews-cb.yaml

2. **Testowanie Circuit Breaking:** Uruchom narzędzie ab (Apache Benchmark):

ab -n 100 -c 5 http://<EXTERNAL-IP>/productpage

Obserwuj, jak Circuit Breaker ogranicza liczbę równoczesnych połączeń do usługi **reviews**, zwracając błędy dla nadmiarowego ruchu.

3. Obserwacja w Kiali i Prometheus: W Kiali obserwuj przepływ ruchu oraz błędy związane z Circuit Breaking. W Prometheus możesz użyć zapytań takich jak:

```
sum(rate(istio_requests_total{response_code=~"5.*"}[1m]))
```

#### 5.3 Zadanie samodzielne

Cel: Wprowadzenie obu mechanizmów do jednej usługi i analiza ich wzajemnego wpływu.

- Wstrzyknij 5-sekundowe opóźnienie dla usługi ratings.
- Dodaj regułę Circuit Breaking, która ograniczy liczbę równoczesnych połączeń do ratings do 3.
- Uruchom obciążenie za pomocą ab i obserwuj, jak mechanizmy Fault Injection i Circuit Breaking wpływają na działanie aplikacji.

## 6 Zadania końcowe

W tej sekcji znajdziesz zadania, które pozwolą Ci utrwalić zdobytą wiedzę i jeszcze lepiej zrozumieć możliwości Istio. Wykonując je, przećwiczysz zaawansowane mechanizmy routingu, Fault Injection i Circuit Breaking, a także ich połączenie.

#### 6.1 Zadanie 1: Wdrożenie zaawansowanego routingu

- Skonfiguruj routing tak, aby 50% ruchu było kierowane do reviews:v2, 30% do reviews:v3, a 20% do reviews:v1.
- Przetestuj konfigurację, odświeżając stronę aplikacji Bookinfo.
- Zweryfikuj przepływ ruchu w narzędziu Kiali.

#### 6.2 Zadanie 2: Wstrzykiwanie błędów w wybranej usłudze

- W<br/>prowadź błędy HTTP 503 dla20%zapytań kierowanych do usługi<br/> <code>ratings</code>.
- Obserwuj reakcję aplikacji Bookinfo na błędy w usłudze podrzędnej.
- Monitoruj liczbę błędów HTTP za pomocą Prometheus.

# 6.3 Zadanie 3: Testowanie Circuit Breaking w warunkach wysokiego obciążenia

- Skonfiguruj Circuit Breaking dla usługi details, ograniczając liczbę równoczesnych połączeń do 5.
- Wygeneruj obciążenie za pomocą narzędzia ab (Apache Benchmark).
- Sprawdź efekty w Kiali i Prometheus.

## 6.4 Zadanie 4: Integracja Fault Injection i Circuit Breaking

- Połącz mechanizmy Fault Injection i Circuit Breaking dla usługi reviews.
- Wprowadź opóźnienie 3 sekundy dla 10% ruchu i ogranicz liczbę równoczesnych połączeń do 2.

• Przeanalizuj wpływ obu mechanizmów w narzędziach Kiali i Prometheus.

## 7 Podsumowanie

Podczas tego laboratorium zapoznałeś się z podstawowymi koncepcjami Istio oraz sposobami zarządzania ruchem w aplikacjach mikroserwisowych. Wdrożenie aplikacji Bookinfo pozwoliło na praktyczne przećwiczenie mechanizmów Istio, takich jak:

- Routing ruchu (ważenie ruchu, routing na podstawie użytkownika).
- Fault Injection i Circuit Breaking jako narzędzia do testowania odporności systemu.
- Obserwacja ruchu i analiza metryk za pomocą Kiali i Prometheus.

Istio dostarcza istotnych narzędzi w zarządzaniu systemami rozproszonymi, szczególnie w środowiskach produkcyjnych. Warto pamiętać, że zastosowanie takich rozwiązań jak Service Mesh jest najbardziej efektywne w dużych systemach złożonych z wielu usług, gdzie ręczne zarządzanie komunikacją staje się niewykonalne.

Jeżeli napotkałeś trudności w realizacji zadań, zachęcamy do analizy kroków opisanych w skrypcie lub sięgnięcia po dokumentację Istio, która zawiera szczegółowe informacje na temat każdego z omawianych mechanizmów.